## Guide utilisateur OS Congés

# AGENT INRIA

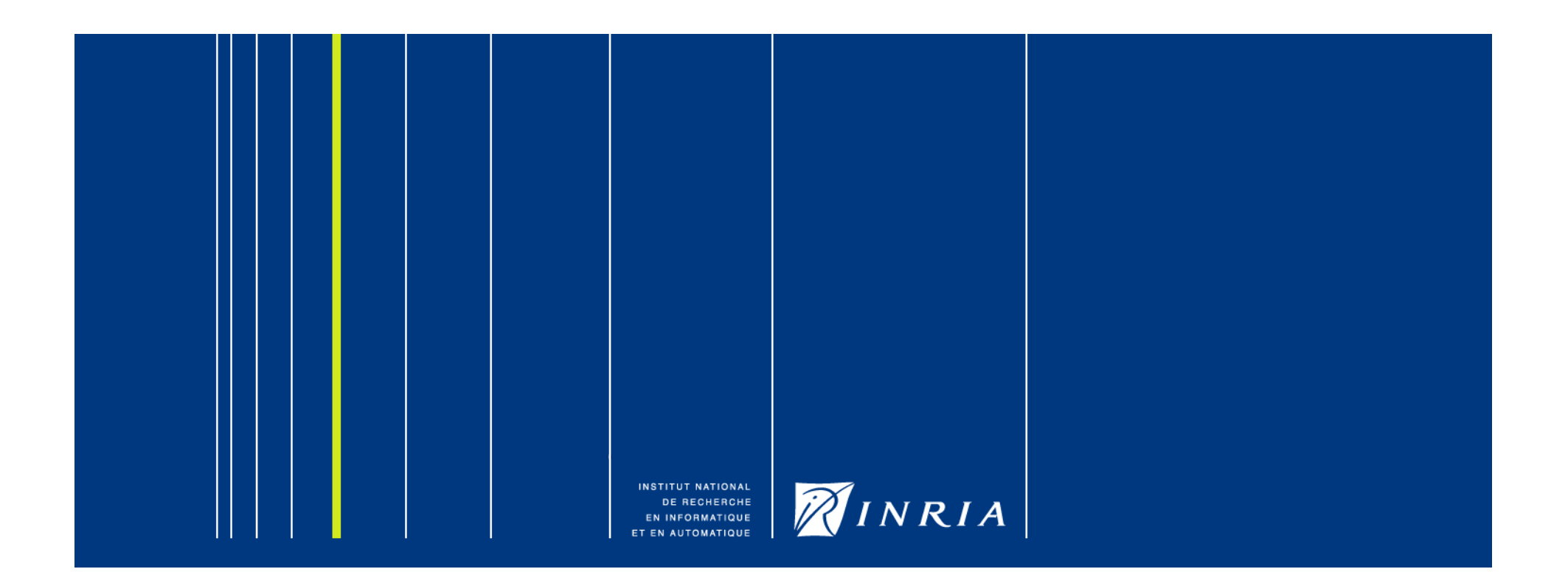

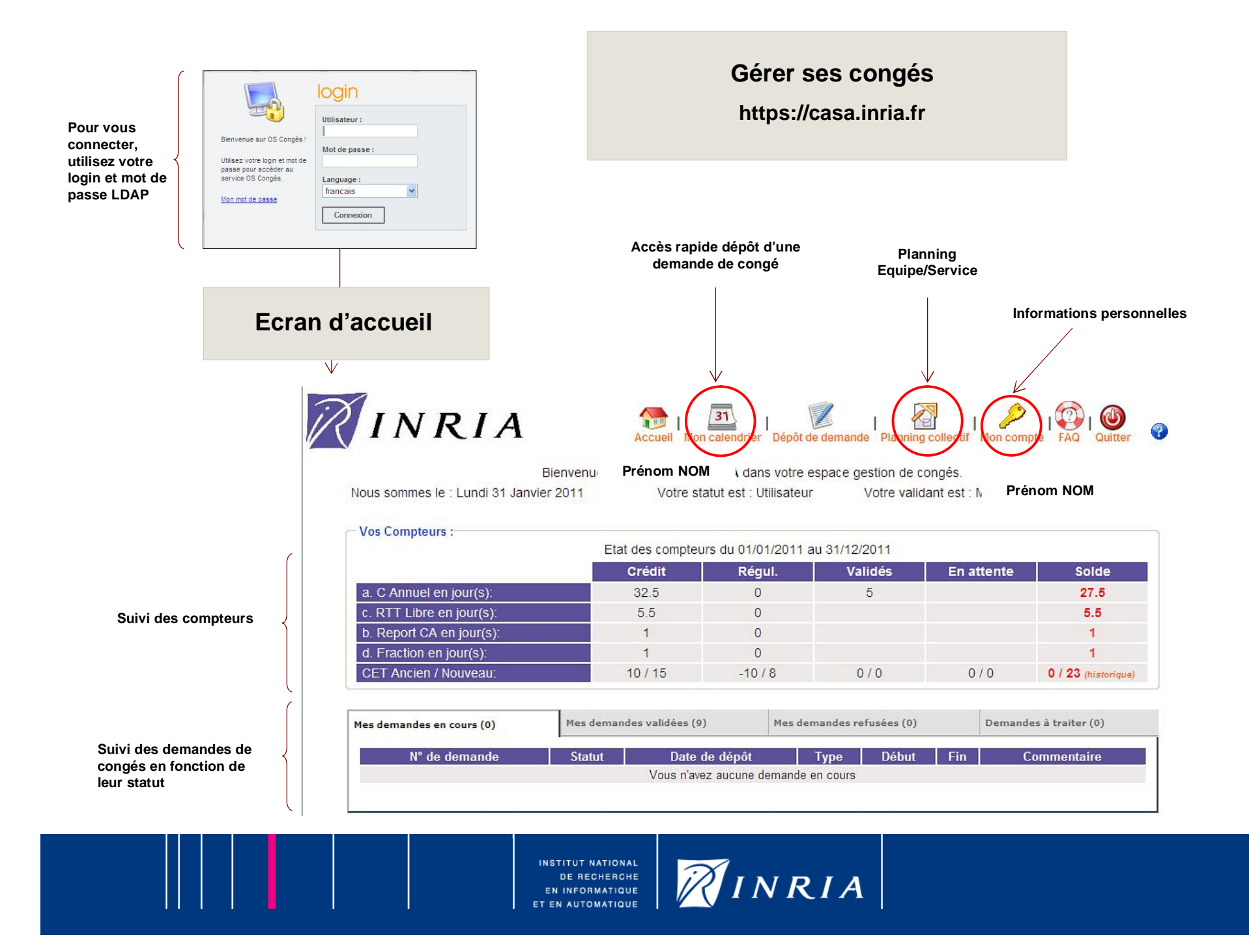

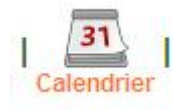

#### Déposer une demande de congés

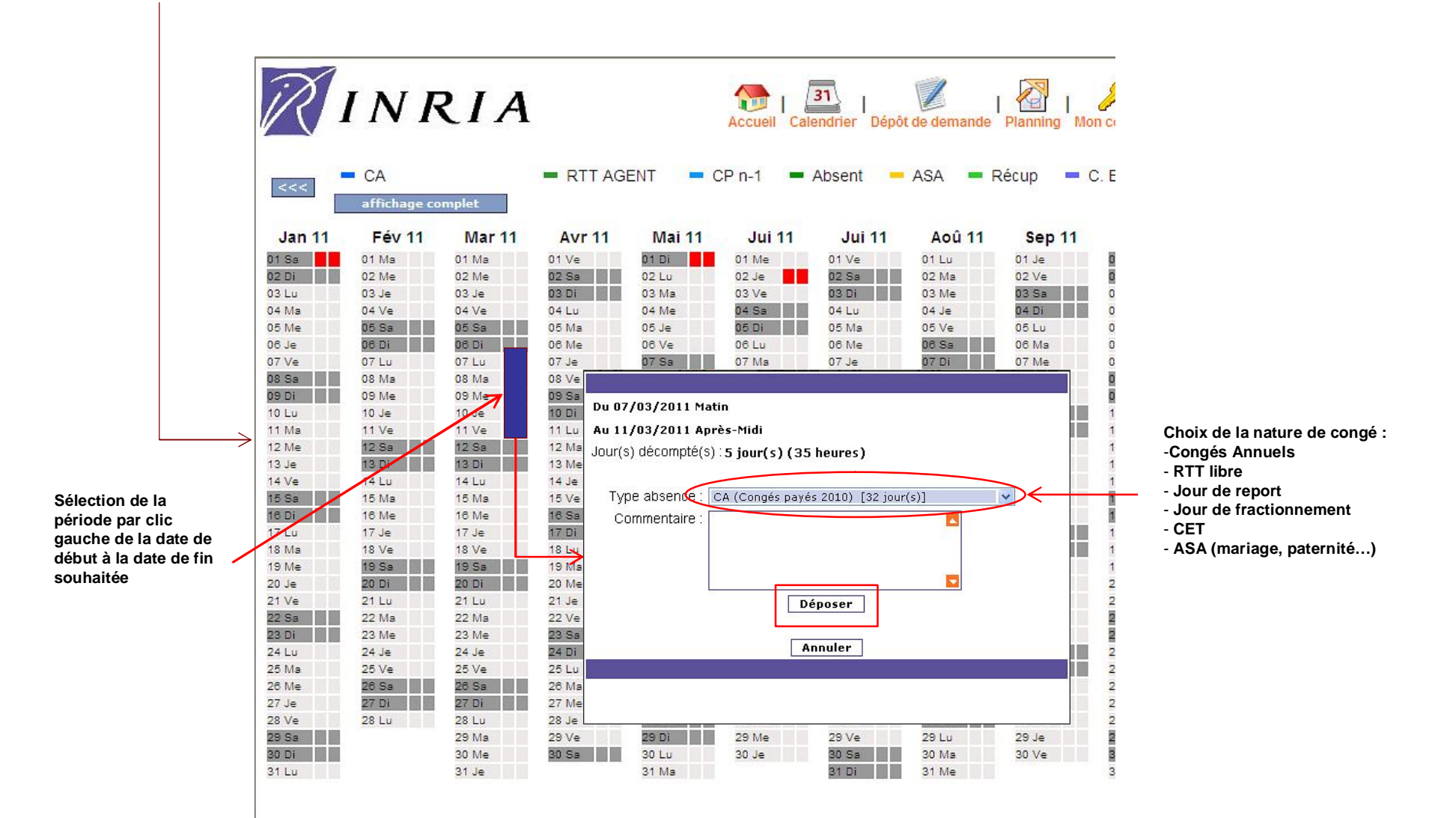

INSTITUT NATIONAL DE RECHERCHE EN INFORMATIQUE ET EN AUTOMATIQUE

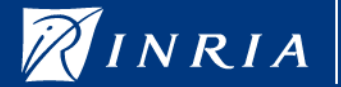

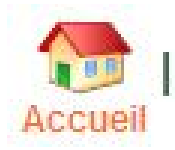

#### Annuler une demande de congés

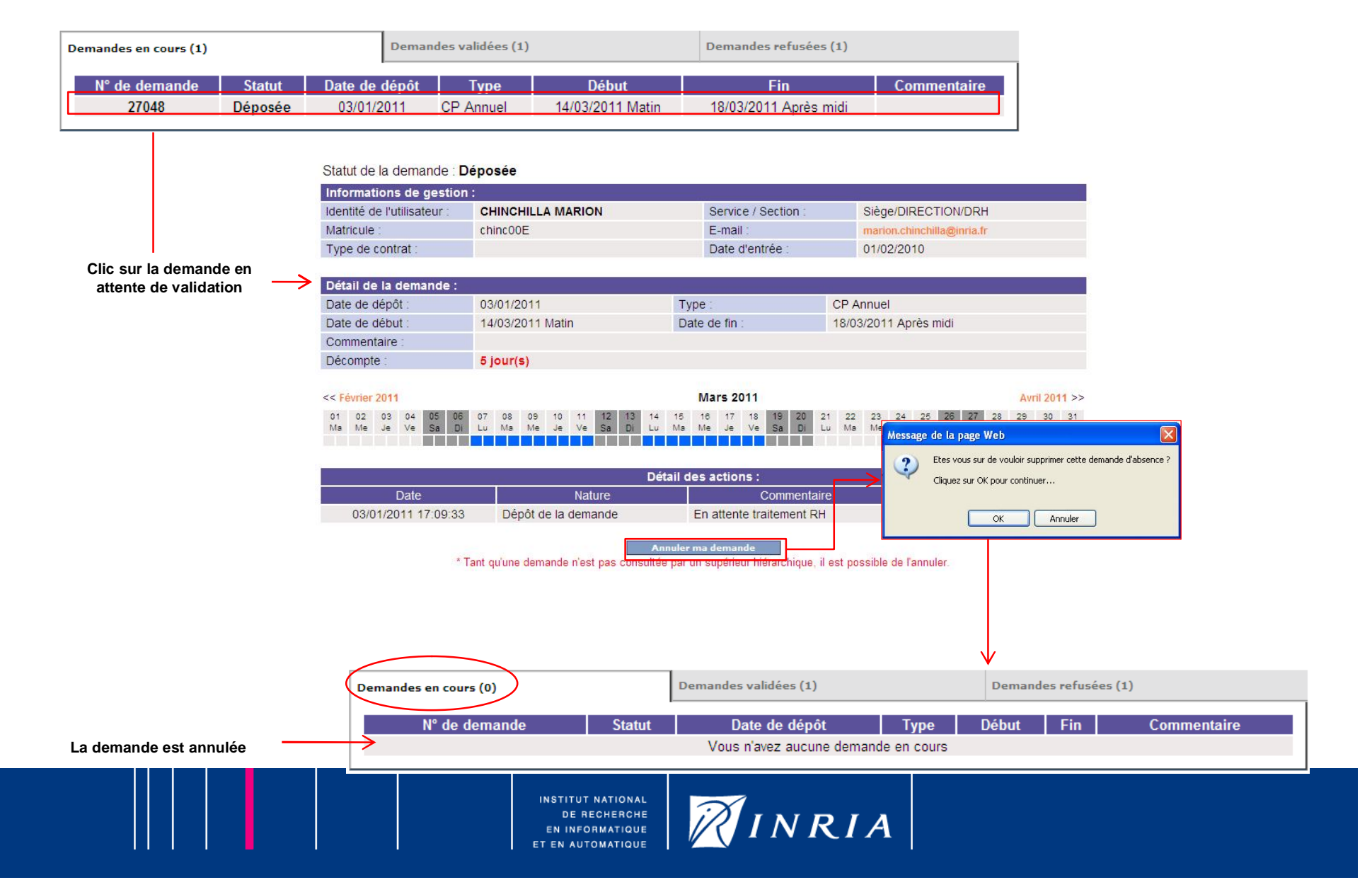

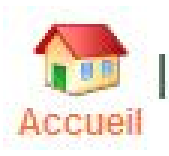

## Modifier une demande de congés

| Demandes en cours (0) |               |         |               | des validées (1) |                  | Demandes refusées (1) |             |  |
|-----------------------|---------------|---------|---------------|------------------|------------------|-----------------------|-------------|--|
|                       | N° de demande | Statut  | Date de dépôt | Type Début       |                  | Fin                   | Commentaire |  |
|                       | 27047         | Validée | 03/01/2011    | CP Annuel        | 07/03/2011 Matin | 11/03/2011 Après midi |             |  |

| Informations de gestion :   |                   |                     |                            |  |  |  |  |
|-----------------------------|-------------------|---------------------|----------------------------|--|--|--|--|
| Identité de l'utilisateur : | CHINCHILLA MARION | Service / Section : | Siège/DIRECTION/DRH        |  |  |  |  |
| Matricule :                 | chinc00E          | E-mail :            | marion.chinchilla@inria.fr |  |  |  |  |
| Type de contrat :           |                   | Date d'entrée :     | 01/02/2010                 |  |  |  |  |

CP Annuel

Туре

Clic sur la demande

Détail de la demande : Date de dépôt :

03/01/2011

| validée à modifier                          | Date de début :                        | 07/03/2011 Matin                                                                | Date de fin :                                                | 11/03/2011 Après midi                        | 🖉 Demande de modification             | 1 - Windows Internet Explorer       |                   |
|---------------------------------------------|----------------------------------------|---------------------------------------------------------------------------------|--------------------------------------------------------------|----------------------------------------------|---------------------------------------|-------------------------------------|-------------------|
|                                             | Commentaire :                          |                                                                                 |                                                              |                                              | https://casa-qlf.inria.fr/deman       | de_modification.php?dem_id=27047    |                   |
|                                             | Décompte :                             | 5 jour(s)                                                                       |                                                              |                                              |                                       |                                     |                   |
|                                             | << Février 2011                        | Mars 2011                                                                       |                                                              |                                              | Demande de modifio<br>Type souhaité : | CP Annuel                           |                   |
|                                             | 01 02 03 04 05 06<br>Ma Me Je Ve Sa Di | 07 08 09 10 11<br>Lu Ma Me Je Ve                                                | 12 13 14 15 16 17 18 19<br>Sa Di Lu Ma Me Je Ve Sa           | 20 21 22 23 24 25 26<br>Di Lu Ma Me Je Ve Sa | 2 Date de début<br>D souhaitée :      | 07/03/2011 🗂 🕫 Matin C Apré<br>midi | ès                |
|                                             |                                        |                                                                                 |                                                              |                                              |                                       | 11/03/2011 🗂 C Matin 🧭 Apré         | ès                |
|                                             |                                        |                                                                                 | Détail des actions :                                         | Commentaire :                                |                                       | 1                                   |                   |
|                                             | Date                                   | Nature                                                                          | ure Co                                                       | mmentaire                                    |                                       |                                     |                   |
|                                             | 03/01/2011 16:28:51                    | Dépôt de la deman                                                               | de En attente tra                                            | tement RH MARION                             | СНІ                                   |                                     |                   |
|                                             | 03/01/2011 16:29:09                    | Accord final                                                                    | La demande e                                                 | st validée MURIEL :                          | SINA                                  | Envoyer la demande                  |                   |
|                                             | 03/01/2011 17:38:23                    | Demande de modifi                                                               | cation                                                       | MARION                                       | СНІ                                   |                                     |                   |
|                                             |                                        | Demand                                                                          | e d'annulation Demande                                       | modification                                 |                                       | Fermer la fenêtre                   |                   |
|                                             |                                        | * Tant qu'un congé validé n'est pas pris, vous pouvez en demander l'annulation. |                                                              |                                              |                                       |                                     |                   |
|                                             |                                        |                                                                                 |                                                              |                                              |                                       |                                     |                   |
|                                             |                                        |                                                                                 |                                                              |                                              |                                       | -                                   |                   |
|                                             |                                        |                                                                                 |                                                              |                                              | Terminé                               | 😝 Internet 🦓 🔹 🕅                    | <b>100%</b>       |
|                                             |                                        |                                                                                 |                                                              |                                              |                                       |                                     |                   |
|                                             |                                        | Détail des a                                                                    | actions :                                                    |                                              |                                       |                                     |                   |
| Date                                        |                                        | Commentaire                                                                     | ;                                                            | Effectuée par                                |                                       |                                     |                   |
| 03/01/2011 16:28:51 Dépôt de la demande     |                                        |                                                                                 | En attente traitement R                                      | H MARION                                     | CHINCHILLA                            |                                     |                   |
| 03/01/2011 16:29:09                         | Accord final                           | d final                                                                         |                                                              | MURIEL                                       | SINANIDES                             | La demande                          | e de modification |
| 03/01/2011 17:38:23 Demande de modification |                                        | n                                                                               |                                                              | MARION                                       | CHINCHILLA                            | est el                              | nregistrée        |
|                                             |                                        | INST<br>C<br>En<br>Et en                                                        | ITUT NATIONAL<br>DE RECHERCHE<br>INFORMATIQUE<br>AUTOMATIQUE | INRIA                                        | N                                     |                                     |                   |

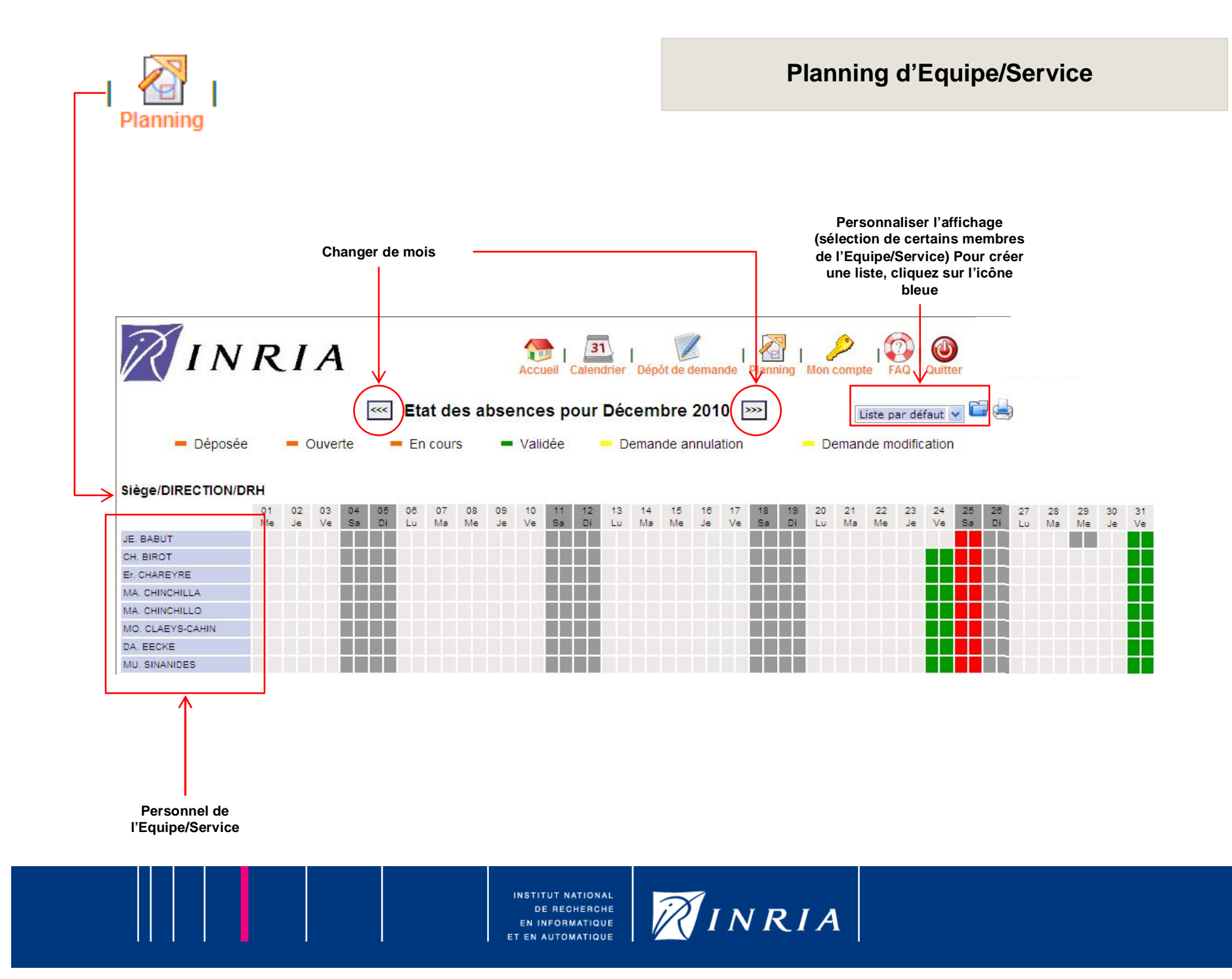

## Pour vous aider

Des interrogations concernant les congés ? http://intranet.inria.fr/drh/dossiers/conge/index.html

Pour mieux connaître l'outil de gestion des congés : <u>http://www.inria.fr/interne/drh/sirh/casa</u>

Pour toutes questions, vous pouvez également contacter le référent Congés de votre SRH

(liste des référents sur <u>http://si-util.inria.fr/tiki-index.php?page=OSCONGES\_Formation</u>)

INSTITUT NATIONAL DE RECHERCHE EN INFORMATIQUE ET EN AUTOMATIQUE

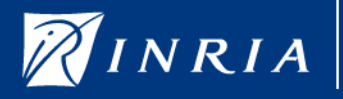